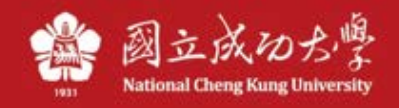

# NCKU TWAREN SSL VPN Service instructions

Instructions I:

\* Note: If the computer has an old VPN program (such as Juniper) or other VPN software installed, it is recommended to remove it first.

1. Please open your browser (eg Safari) and enter the following URL: <u>https://ncku.twaren.net</u>

| が<br>National Cheng                          | 大<br>Kung University |                                                                                                    |
|----------------------------------------------|----------------------|----------------------------------------------------------------------------------------------------|
| Welcome to<br>NCKU SSL V                     | 'PN                  |                                                                                                    |
| 帳號 / Username<br>密碼 / Password<br>身份 / Realm | 教職員/Staff <b>3</b>   | 請選擇您的身份,並輸入職員證號或學號登入.<br>Please select your identity and enter your staff number or student ID to log in. |
|                                              | Sign In              |                                                                                                    |

2. Please enter your employee number or student number(Cheng-Kung Portal) and choose your identity.

| National Chen                  | よ<br>g Kung University                         |                                                                                                    |
|--------------------------------|------------------------------------------------|----------------------------------------------------------------------------------------------------|
| Welcome to                     | /PN                                            |                                                                                                    |
| 帳號 / Username<br>密碼 / Password |                                                | 請選擇您的身份,並輸入職員證號或學號登入.<br>Please select your identity and enter your staff number or student ID to log in. |
| 身份 / Realm                     | ✓ 教職員/Staff<br>學生/Student<br>其他/Others<br>PISA |                                                                                                    |

- ▶ If you are staff, please select「教職員/Staff」
- ▶ If you are student, please select「學生/Sdutdent」
- ▶ If you are not the above, please select 「其他/Other」。

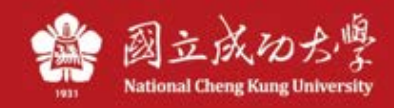

# 3.Press「開始」(start)

| Pulse Secure |                                                | Logged-in as:<br>10512006 | ▲<br>首頁 | 》<br>喜好設定 | <ul><li>②</li><li>說明</li></ul> | 登出 |
|--------------|------------------------------------------------|---------------------------|---------|-----------|--------------------------------|----|
|              | Welcome to the Pulse Connect Secure, 10512006. |                           |         | D         |                                |    |
|              | Web 標識<br>您完全沒有 Web 書籤。                        |                           | (here)  | ×         |                                |    |
|              | 用戶端應用程式工作階段                                    |                           | 2       |           |                                |    |

| 未設定應用程式來打開 URL pulsesecure://<br>LUFwcElkICJwdWxzZSIgLUFwcEFjdGlvbiAiU3RhcnQilC1MY<br>XVuY2hQYXJhbXNVUkwgli9kYW5hL2hvbWUvcHNhbHBhcm<br>Ftcy5jZ2k/<br>YW09cHVsc2UmcGFyYW1zPWJHRjFibU5vWDI1alBURW1jSE<br>50YkdGd2NEMXdkV3h6WIE9PSIgLVNIcnZlcIRva2VucyAiRF<br>NBUFBMYXVuY2hUb2tlbj02NjFiNDFjMzVkOTg5OGUzM2Vh<br>Mzk5MDkxMGRhM2U1YTtEU1NpZ25JblVSTD0vOyIgLUhvc3<br>QgIm5ja3UudHdhcmVuLm5ldClgLVNydkNIcnRNZDUgImQ4<br>ZjYxNGNmOGFmYzA4NzhIYThjNmU5ZDMyZThjNDIyIiAtVXN<br>lckFnZW50ICJNb3ppbGxhLzUuMCAoTWFjaW50b3NoOyBJb<br>nRlbCBNYWMgT1MgWCAxMF8xMikgQXBwbGVXZWJLaXQv<br>NjAyLjEuNTAgKEtIVE1MLCBsaWtIIEdIY2tvKSBWZXJzaW9uL<br>zEwLjAgU2FmYXJpLzYwMi4xLjUwliAtTG9jYWxIICJ6aClgLV<br>NIcnZlcIZlcnNpb24gljguMy4xOTMzliAtVGItZVNOYW1wICIxN<br>TQ3NTIyODYwNTAyIg== ° |
|----------------------------------------------------------------------------------------------------|
| 搜尋 App Store 中可打開此文件的應用程式或選擇電腦上現有的應用程式。         取消       選擇應用程式…       搜尋 App Store                                                                                                    |
| *Press "取消"(Cancel).                                                                                                    |

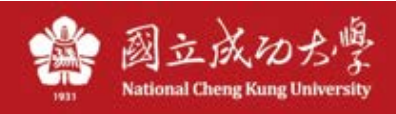

## 4.Press "下載"(Download).

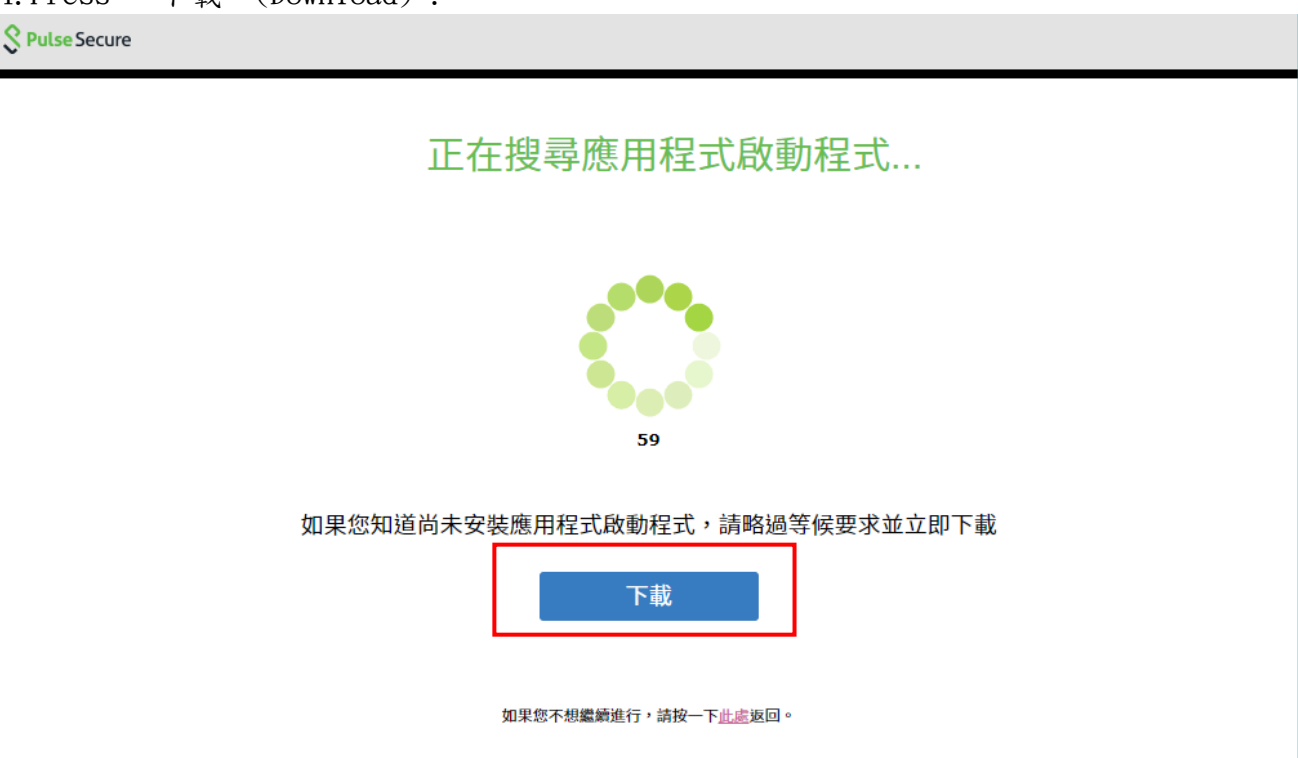

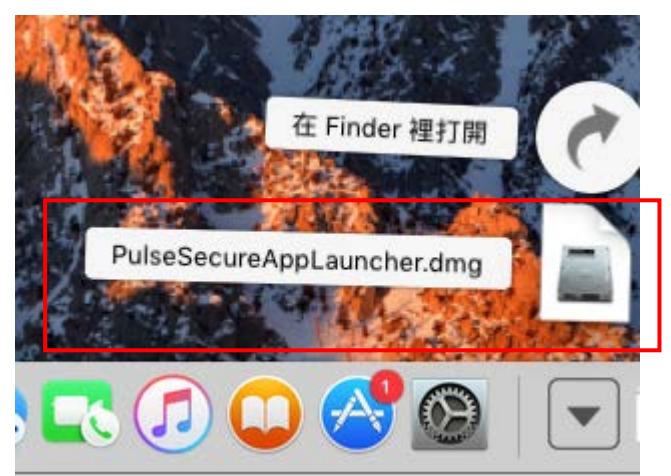

Click the \*.dmg file.

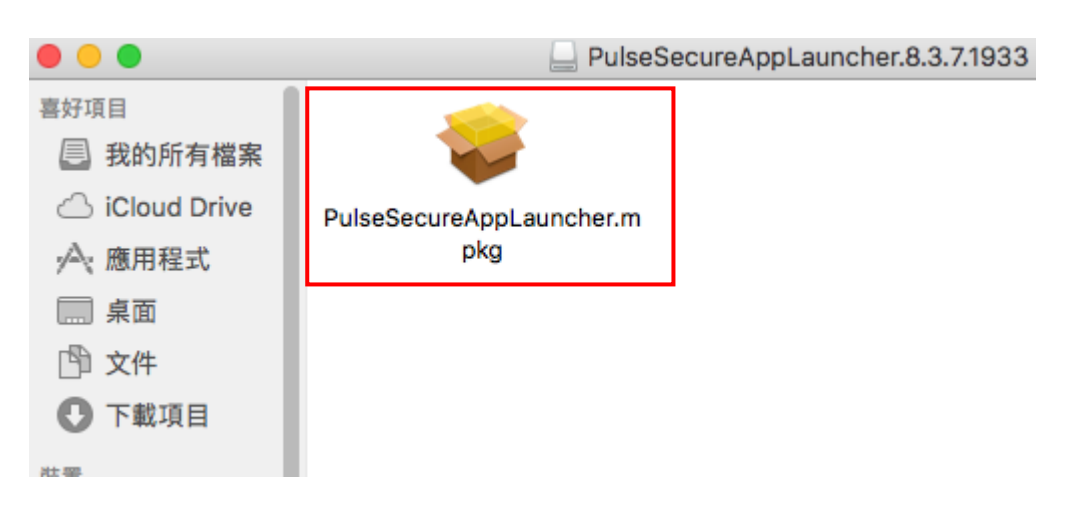

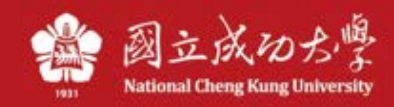

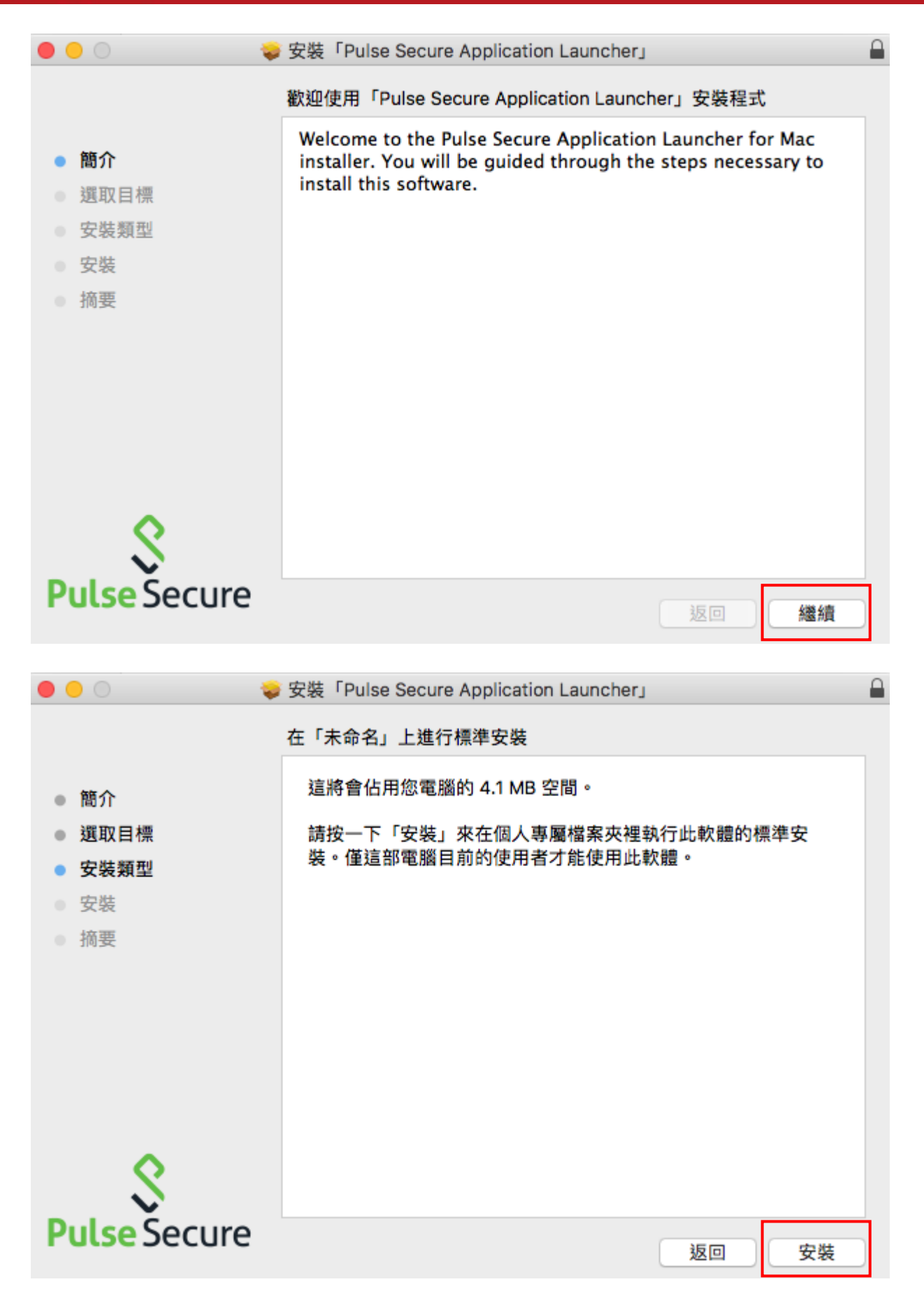

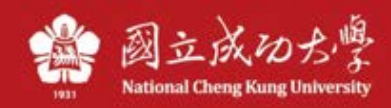

| <section-header><section-header><section-header><section-header><section-header><section-header></section-header></section-header></section-header></section-header></section-header></section-header>                                           |                                                                                        | 安裝「Pulse Secure Application Launcher」 |
|----------------------------------------------------------------------------------------------------|----------------------------------------------------------------------------------------|---------------------------------------|
| <list-item><list-item><list-item><list-item><list-item><list-item><list-item><list-item><list-item><section-header></section-header></list-item></list-item></list-item></list-item></list-item></list-item></list-item></list-item></list-item> |                                                                                        | 已成功完成安裝。                              |
| <b>Pulse</b> Secure                                                                                                    | <ul> <li>簡介</li> <li>選取目標</li> <li>安裝類型</li> <li>安裝</li> <li>安裝</li> <li>摘要</li> </ul> |                                       |
| Click "close"                                                                                                    | <b>Pulse Secure</b>                                                                    | 返回開閉                                  |

# 5. After installation, press "此處"(Here) start the program .

|                | i ncku.twaren.net ℃ |  |
|----------------|---------------------|--|
| S Pulse Secure |                     |  |

# 應用程式啟動程式下載完成後,請按照下列安裝步驟操作。

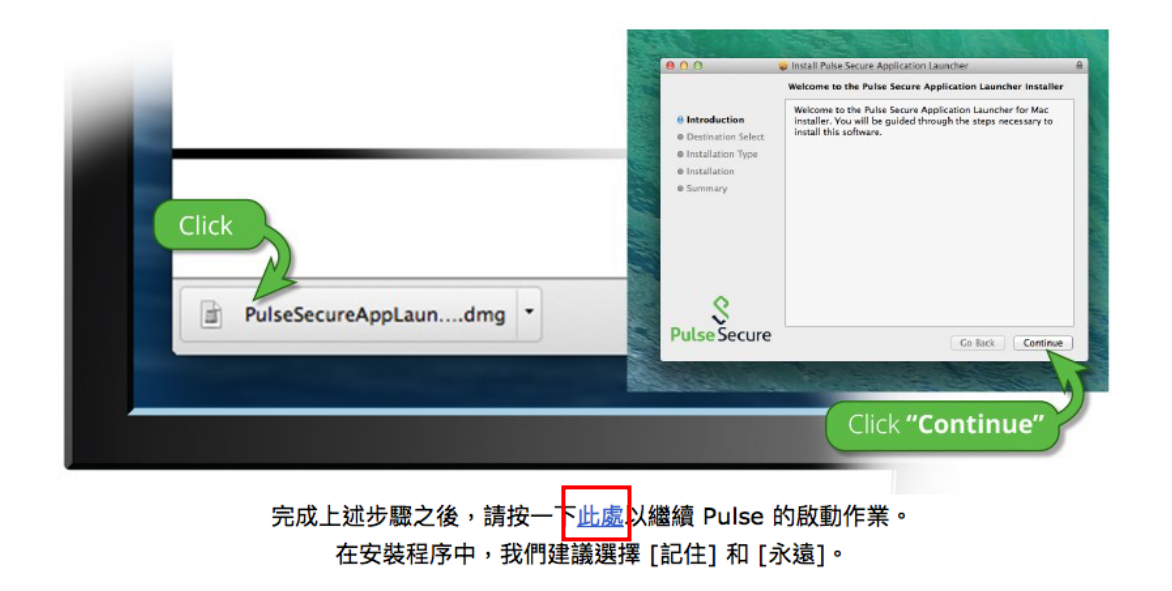

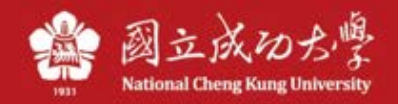

# 6. Press "是" (yes) or "始終" (always).

| Ŝ. | Pulse Application Launcher<br>是否允许 Pulse Secure 联系服务器并且/或者从服务器下<br>载、安装、运行软件?<br>服务器名称: ncku.twaren.net<br>产品名称: Pulse Secure |
|----|----------------------------------------------------------------------------------------------------|
|    | 否是始终                                                                                                    |

7. Enter your computer username&password.

| 「 <b>PulseSetup</b><br>來允許此項目 | oClient」想要<br>。 | 望进行更動。 <b>輔</b> | 俞入您的密碼 |
|-------------------------------|-----------------|-----------------|--------|
| 使用者名稱:                        |                 |                 |        |
| 密碼:                           |                 |                 |        |
|                               |                 |                 |        |
|                               |                 | 取消              | 好      |

8. Press ok(好)

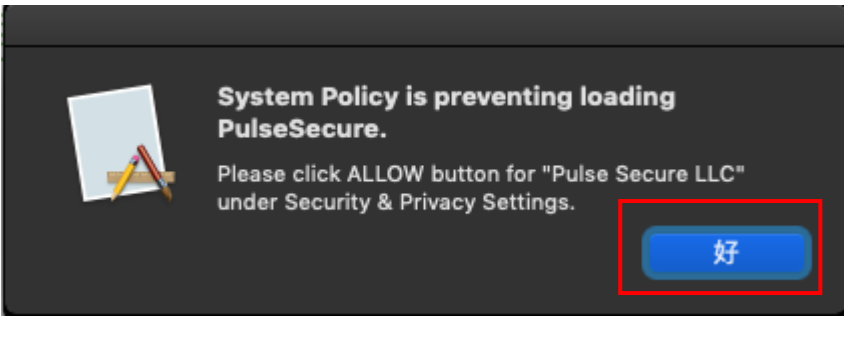

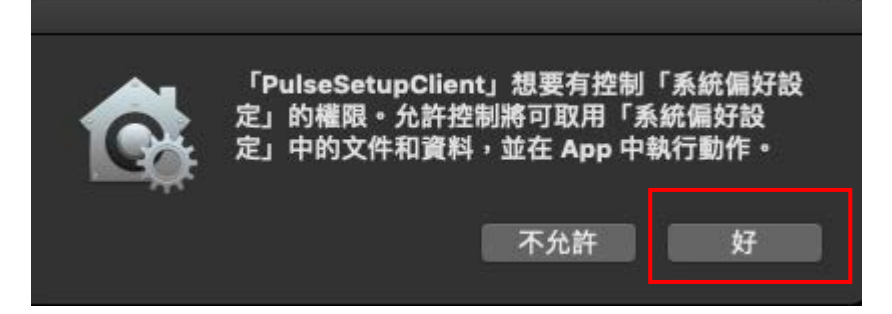

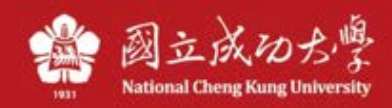

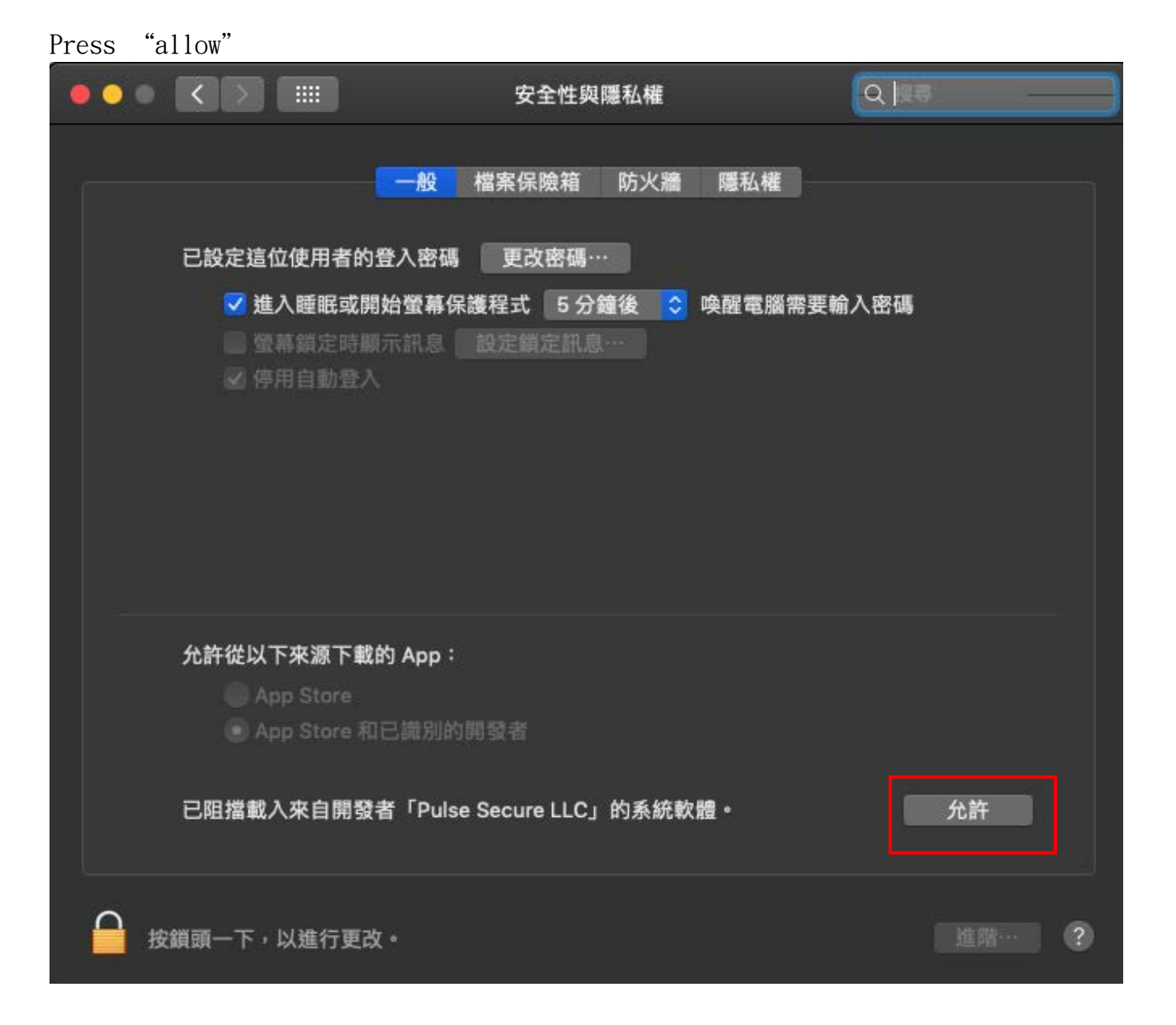

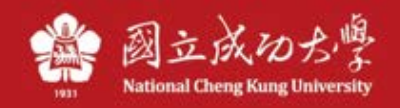

9. After the connection is successful, this screen appears, indicating that the connection is successful.

| •                                | \$ Pulse Secure | e      |  |
|----------------------------------|-----------------|--------|--|
|                                  | 連線              |        |  |
| SA (ncku.twaren.ne<br>已連線 - 手動覆寫 | et)             | 🔗 中斷連線 |  |
|                                  |                 |        |  |
|                                  |                 |        |  |
|                                  |                 |        |  |
|                                  |                 |        |  |
|                                  |                 |        |  |
|                                  |                 |        |  |

If you want disconnect, press「中斷連線」(disconnect).

10. You can find Pulse Secure in Lanchpad.

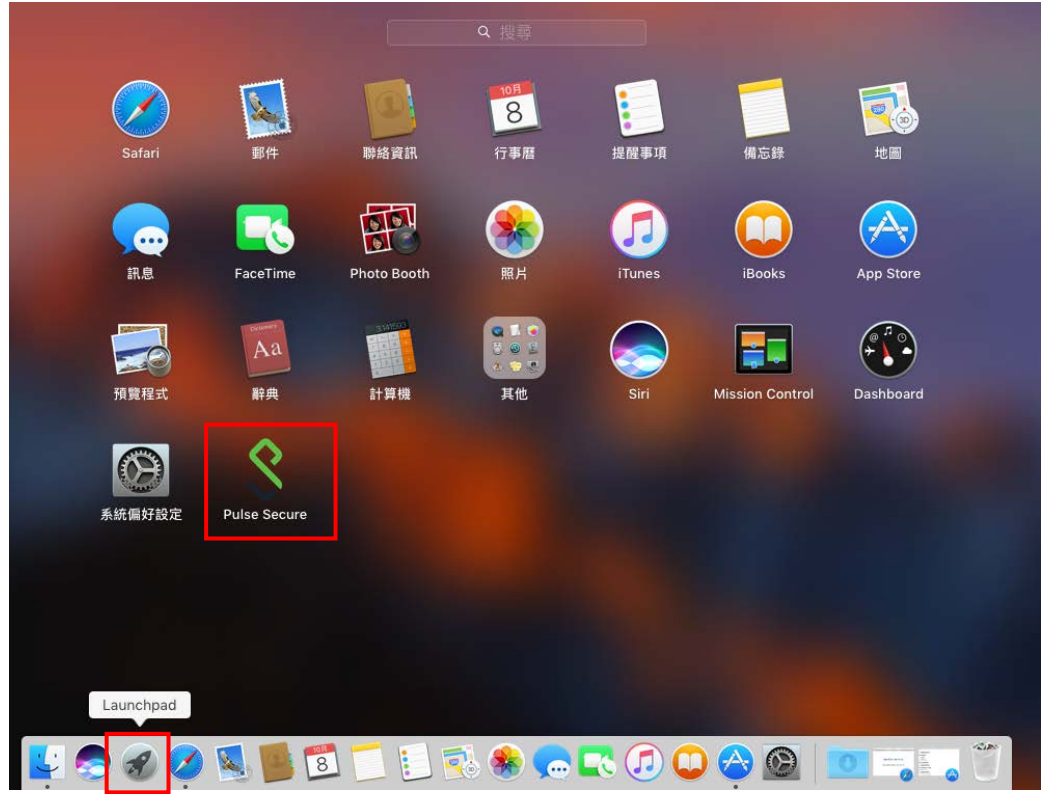

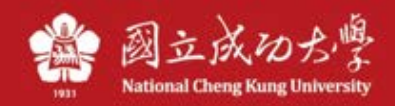

#### Instructions II: installation file

(If there is a problem with web login, you only need to refer to the following methods)

1. Go to the SSL VPN description page of the Computer Center and download the MacOS installation file

https://cc.ncku.edu.tw/p/412-1002-7637.php?Lang=en

#### Installer Download

- Pulse Secure Installer (Windows 64-bit) [Download]
- Pulse Secure Installer (Windows 32-bit) [Download]
- Pulse Secure Installer (MacOS) [Download]
- Pulse Secure Installer (Linux) CentOS/RHEL platforms [Download]
- Pulse Secure Installer (Linux) Ubuntu/Debian platforms [Download]

#### 2. After downloading, execute the .dmg file ΓÐ 週五 上午1:26 A Q Ξ Ċ Ð Ð VPN服務 下載項目 清除 PulseSecure.dmg ٩ 44.2 MB Pulse Secure.9.1.12.10247 喜好項目 📃 最近使用過的項目 ;∧、應用程式 PulseSecure.pkg .... 桌面 📑 文件 🕛 下載項目 iCloud 📥 iCloud 雲碟

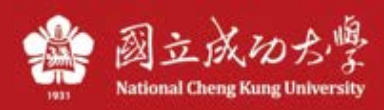

| 3.Press continue                                                           |                                                                |   |
|----------------------------------------------------------------------------|----------------------------------------------------------------|---|
| ( 🔴 🕒 🔿                                                                    |                                                                | ٩ |
|                                                                            | 歡迎使用「Pulse Secure」安裝程式                                         |   |
| <ul> <li>簡介</li> <li>選取目標</li> <li>安裝類型</li> <li>安裝</li> <li>摘要</li> </ul> | 歡迎使用 Pulse Secure Client for Mac 安裝程式。 程式將引導您<br>完成安裝此軟體的必要步驟。 |   |
|                                                                            |                                                                |   |
|                                                                            | 返回繼續                                                           |   |

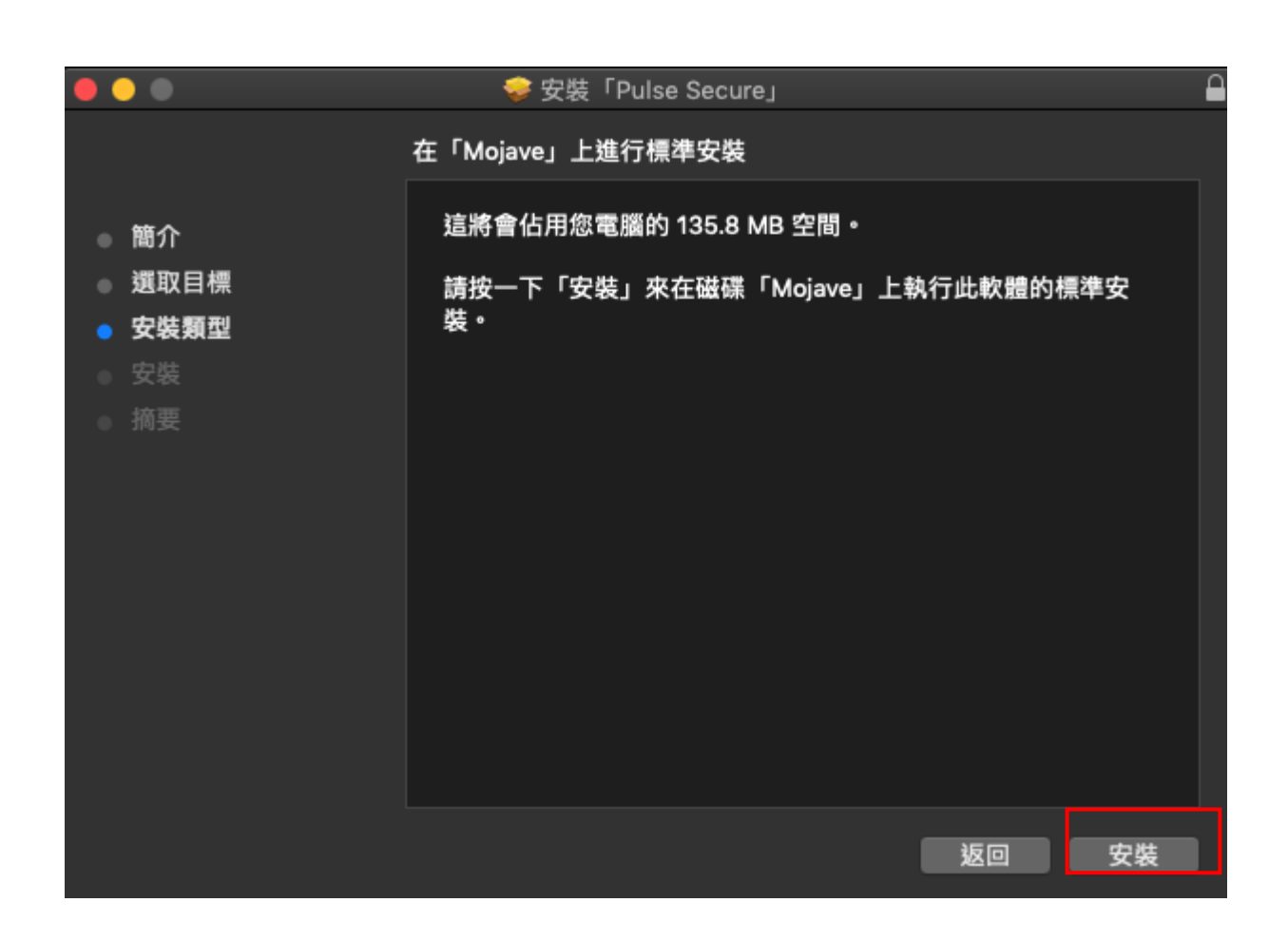

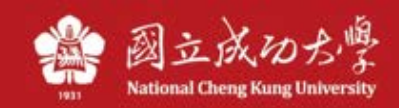

### 4. Enter Computer PW

| $\mathbf{\cap}$ | 「安裝程式」」  | 正在嘗試安裝網  | 新的軟體。 |      |
|-----------------|----------|----------|-------|------|
|                 | 輸入您的密碼來分 | ℃許此項目。   |       |      |
|                 | 使用者名稱:   | Ray Song |       |      |
|                 | 密碼:      | •••••    |       |      |
|                 |          |          |       |      |
|                 |          |          | 取消    | 安裝軟體 |

#### 5. Press ok

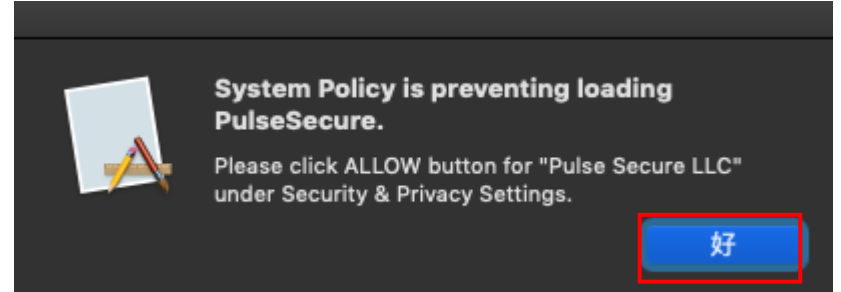

#### Press ok

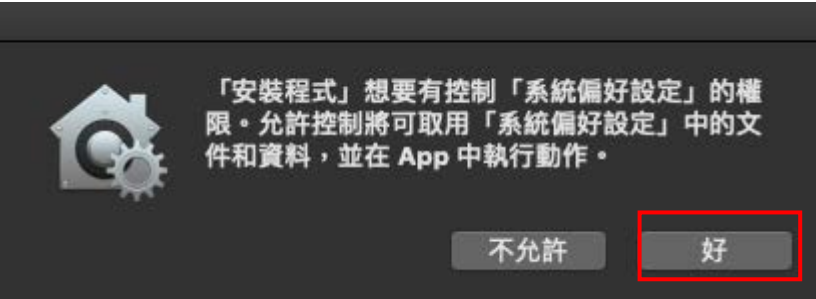

#### Press ok

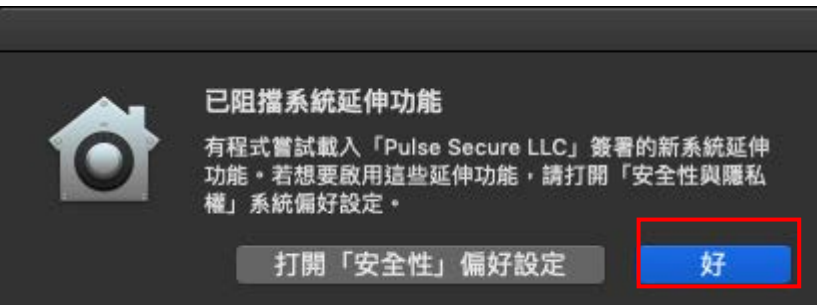

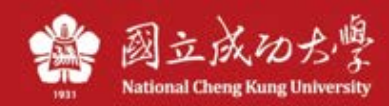

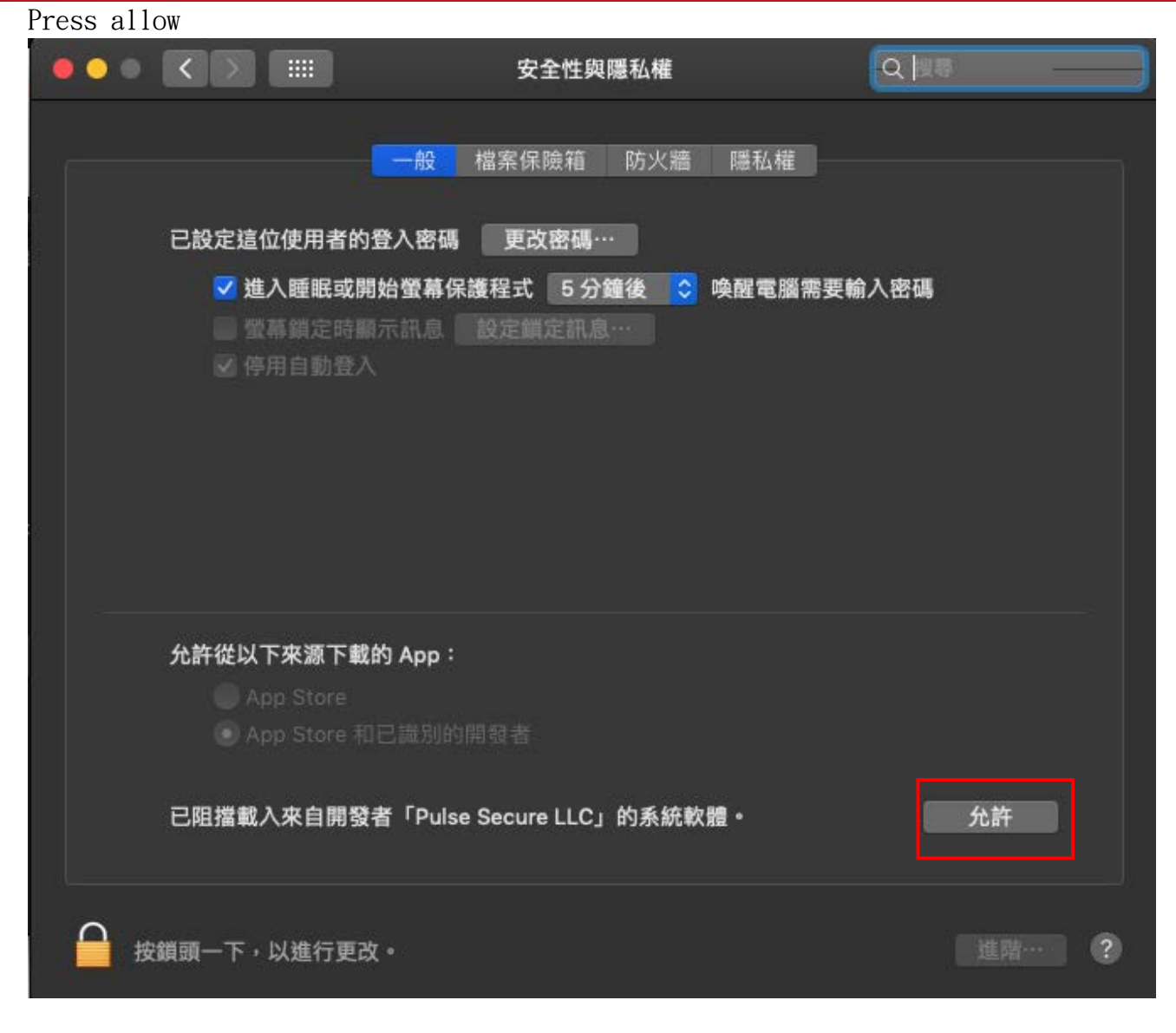

6. The Pulse Secure can be found in Lanchpad.

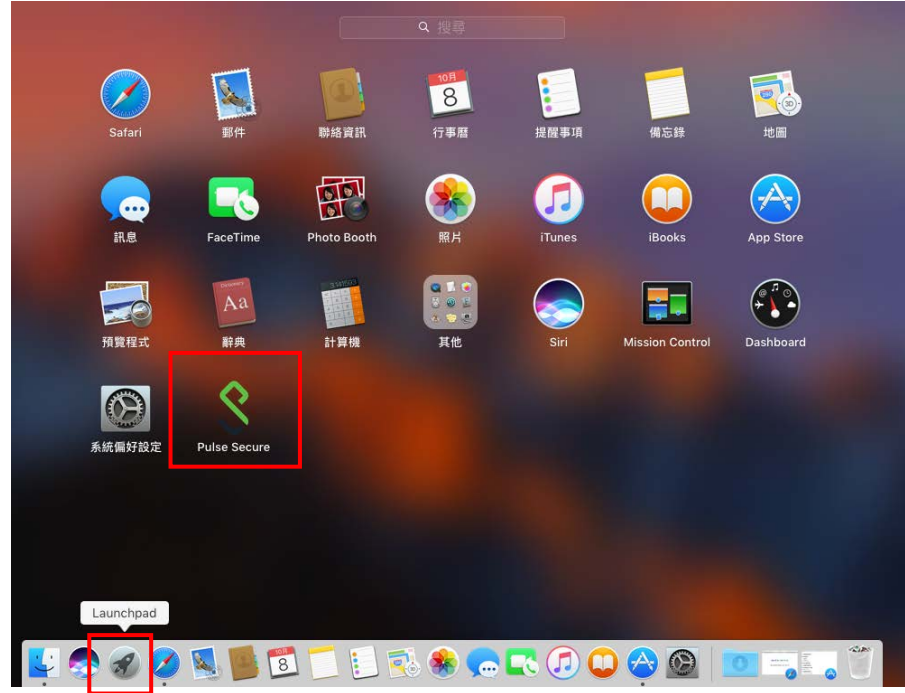

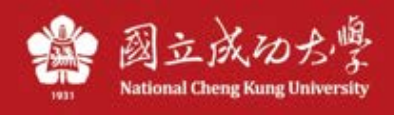

| 7. | Click | the + | sign | to | creat a | connec   | tion |  |  |
|----|-------|-------|------|----|---------|----------|------|--|--|
| •  | • •   |       |      |    | S Pulse | e Secure |      |  |  |
|    |       |       |      |    |         |          |      |  |  |
|    |       |       |      |    | Conne   | ections  |      |  |  |
|    |       |       |      |    |         |          |      |  |  |
|    |       |       |      |    |         |          |      |  |  |
|    |       |       |      |    |         |          |      |  |  |
|    |       |       |      |    |         |          |      |  |  |
|    |       |       |      |    |         |          |      |  |  |
|    |       |       |      |    |         |          |      |  |  |
|    |       |       |      |    |         |          |      |  |  |
|    |       |       |      |    |         |          |      |  |  |
|    |       |       |      |    |         |          |      |  |  |
|    |       |       |      |    |         |          |      |  |  |
|    |       |       |      |    |         |          |      |  |  |
|    |       |       |      |    |         |          |      |  |  |
|    |       |       |      |    |         |          |      |  |  |
|    |       |       |      |    |         |          |      |  |  |
|    |       |       |      |    |         |          |      |  |  |
|    |       |       |      |    |         |          |      |  |  |
|    |       |       |      |    |         |          |      |  |  |

## Name : NCKU 、 URL : https://ncku.twaren.net , press Add

| Type:       | Policy    | Secure (UAC) or | Connect |  |
|-------------|-----------|-----------------|---------|--|
| Name:       | NCKU      |                 |         |  |
| Server URL: | https://r | ncku.twaren.net |         |  |
| Co          | nnect     | Cancel          | Add     |  |
|             |           |                 |         |  |

## Press continue.

+ -

1

| re Sign-In Notification<br>)選擇您的身份,並輸入教職員證號或學號登入(同成功入口帳號與密碼)。                                                                                                    |   |
|----------------------------------------------------------------------------------------------------|---|
| 注意:<br>使用成大校園內 IP (140.116.x.y)之裝置或設備不能連線本VPN服務。<br>本VPN服務系統 限制同時上線人數,若達到上限將無法登入,請稍候再試。<br>每次登入連線使用時間限制為 120 分鐘,超過時限或閒置超過 20 分鐘將被自動斷線。<br>使用完畢請即登出,請勿長時間占用本VPN服務而影響他人使用權益。                                                                                                    |   |
| ease select your identity and enter your Cheng-Kung Portal credentials to log in.                                                                                                    |   |
| ease note:<br>This VPN service cannot be connected from on-campus IP (140.116.x.y).<br>Log-in will be denied when the number of concurrent connections reaches the limit. If you cannot log in, please try again later.<br>The time limit of each connection is 120 minutes. You will be disconnected when your connection either expires or is idle longer than 20 min |   |
| 拒絕 繼續                                                                                                    | ) |

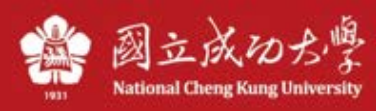

|  | 8. | Select | identity, | click | "Connect" |
|--|----|--------|-----------|-------|-----------|
|--|----|--------|-----------|-------|-----------|

| 此連線需要選取領域<br>選取領域 |       |
|-------------------|-------|
| 領域                |       |
| 教職員/Staff         |       |
| 學生/Student        |       |
| 其他/Others         |       |
|                   |       |
|                   |       |
|                   |       |
|                   |       |
| □ 儲存設定            | 取消 連線 |

## 9. input the Cheng-Kung portal ID&PW

| 000    | \$ NCI | KU |    |
|--------|--------|----|----|
| 使用者名稱  | :      |    |    |
| 密碼     | :      |    |    |
| 🗌 儲存設定 |        | 取消 | 連線 |

# 10. The green light means your' re connected

|   |                   | <br>Pulse Secure |          |            |
|---|-------------------|------------------|----------|------------|
|   |                   | Connections      |          |            |
| Þ | NCKU<br>Connected |                  | <b>S</b> | Disconnect |
|   |                   |                  |          |            |